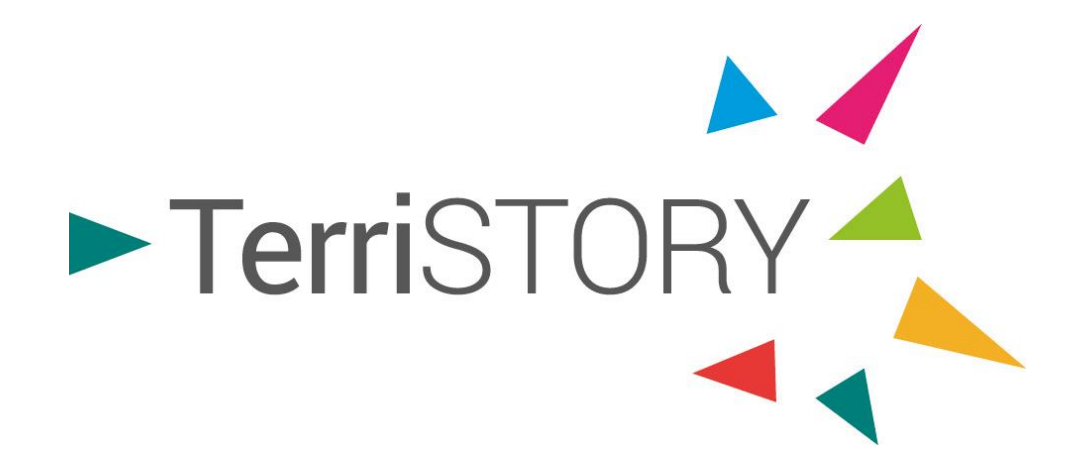

# **Tuto Démo**

**Visualisation d'indicateurs** 

terristory.fr

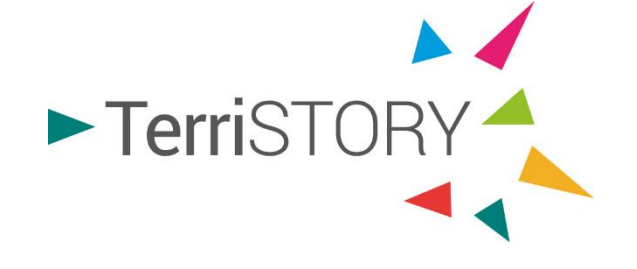

## C'est ...

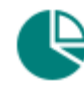

Visualisation d'indicateurs

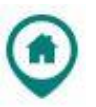

Cartographie d'équipements

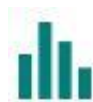

**Consultation d'analyses territoriales** 

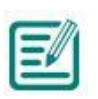

Construction de stratégies territoriales : plans d'actions et impacts

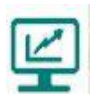

Consultation et création de tableau de bord

Pour une utilisation optimale de l'outil, privilégiez

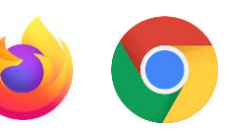

En sélectionnant le module Indicateurs de TerriSTORY<sup>®</sup>, vous pourrez en quelques clics :

Visualiser les indicateurs de votre territoire

 Consulter le détail des indicateurs et personnaliser leur affichage

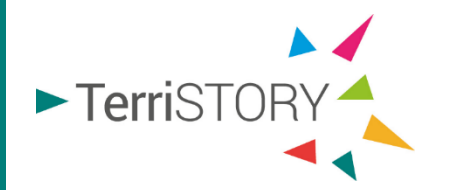

2) Sélectionnez l'indicateur de votre choix parmi les thématiques proposées, en cliquant sur

## Choisissiez le type de territoire et la maille souhaitée

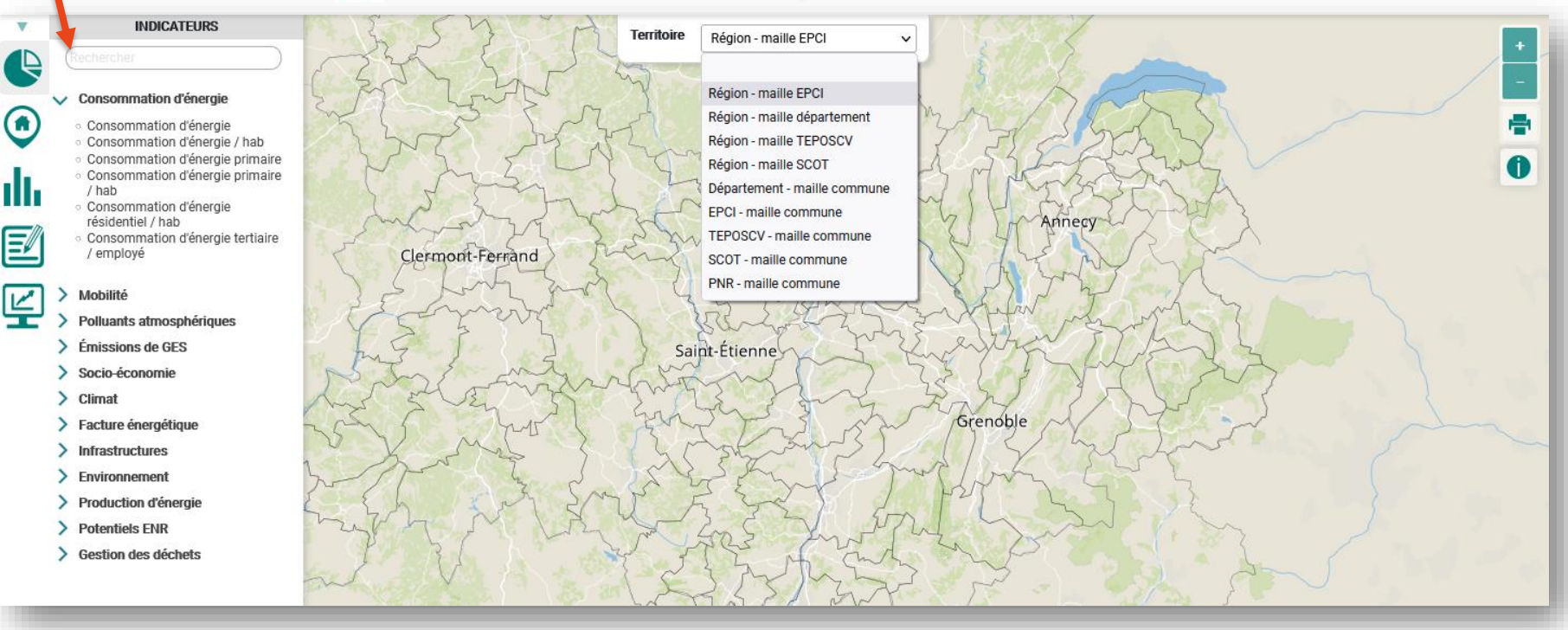

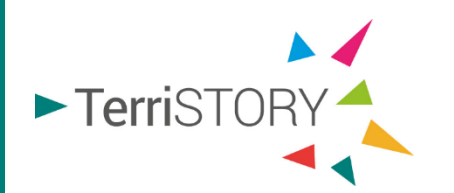

# 3 Pour un accès rapide, vous pouvez pré-renseigner cette partie

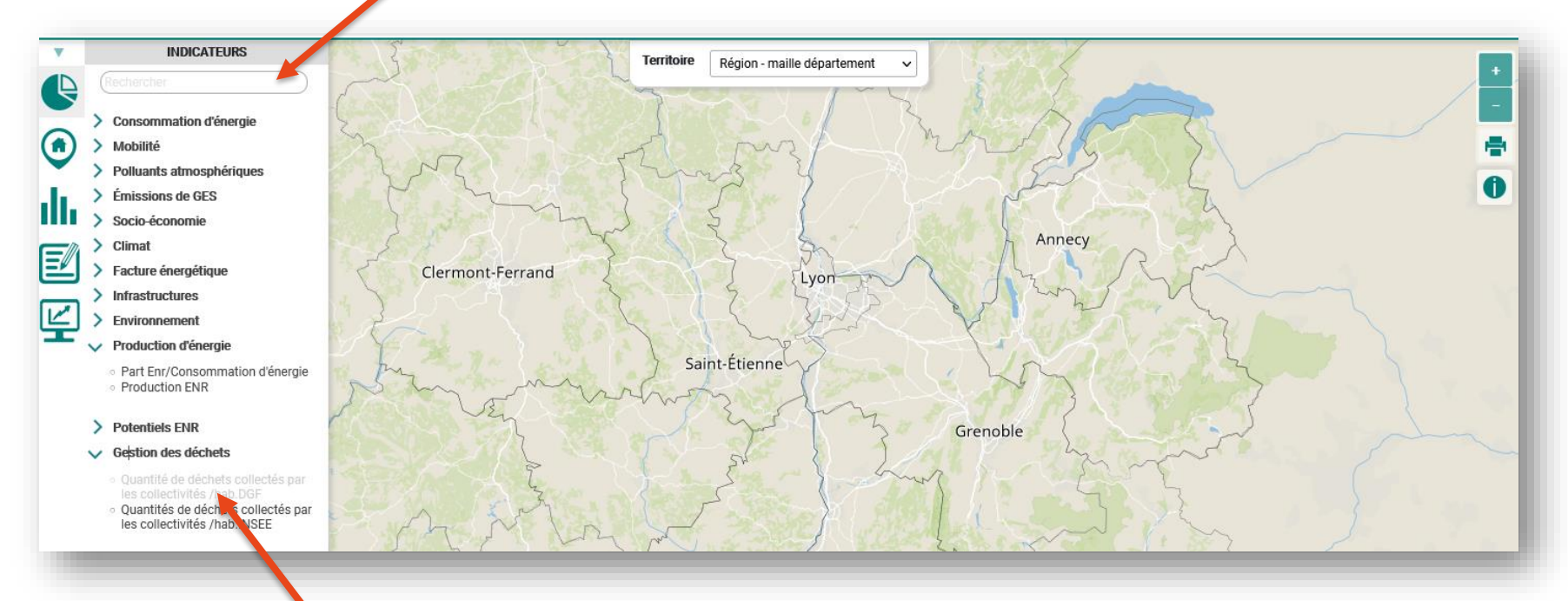

Si l'indicateur est grisé, c'est qu'il n'est pas disponible à la maille demandée

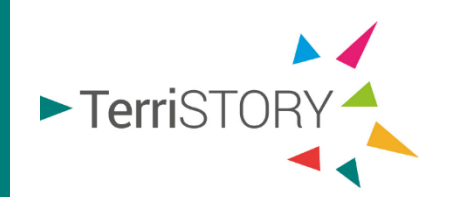

Une fois, cliqué sur indicateur de votre choix,

la carte dynamique et les différentes représentations graphiques apparaissent (diagrammes circulaires, courbes historiques....)

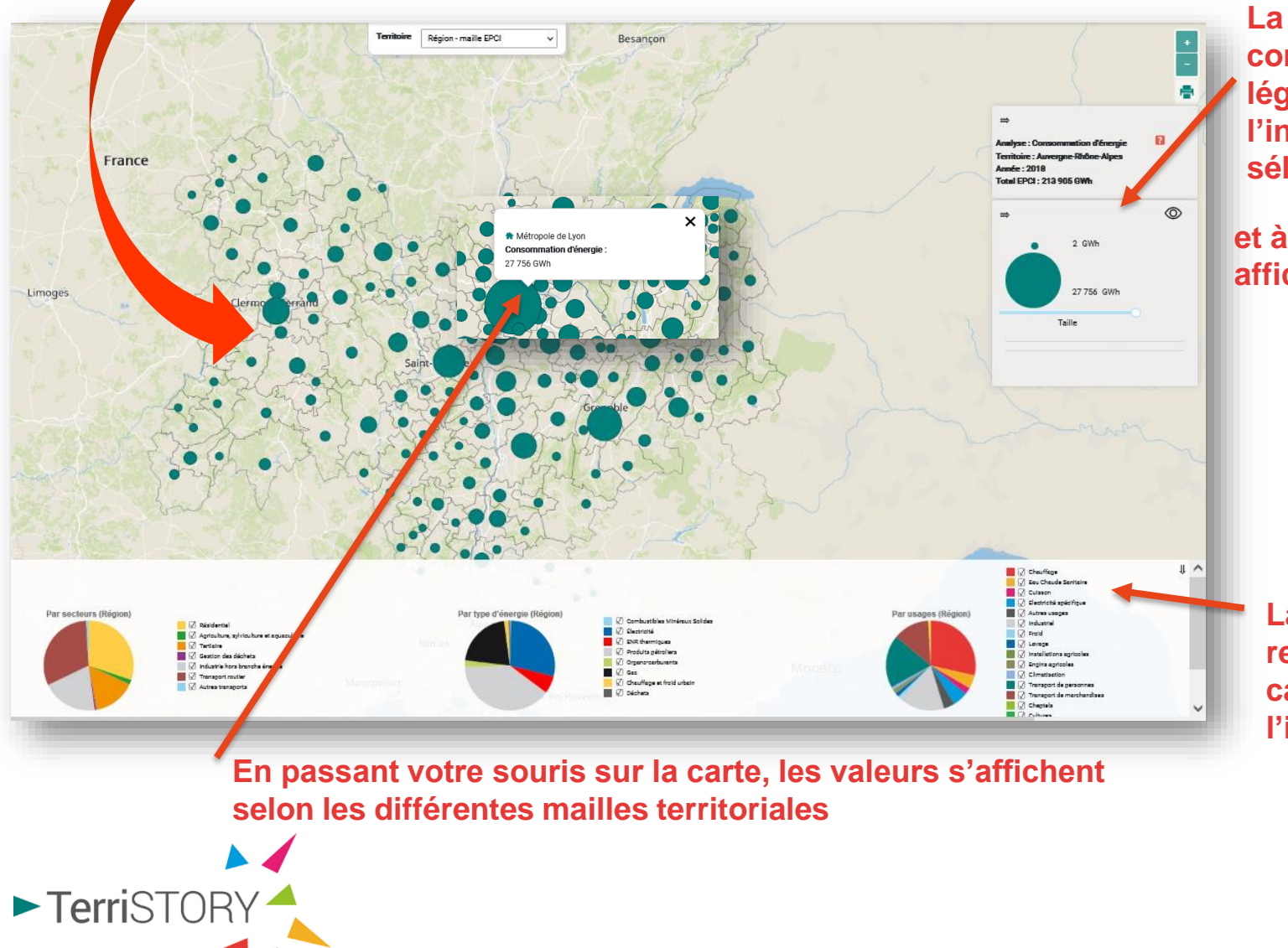

La partie de droite correspond à la légende de l'indicateur sélectionné

et à celle des valeurs affichées sur la carte

La partie basse représente une catégorisation de l'indicateur affiché Pour personnaliser l'affichage de votre indicateur, vous pouvez cocher-décocher les cases

Vous pouvez alors modifier l'affichage de la représentation, pour n'afficher que les parts de camembert que vous souhaitez.

#### Le camembert se modifie automatiquement.

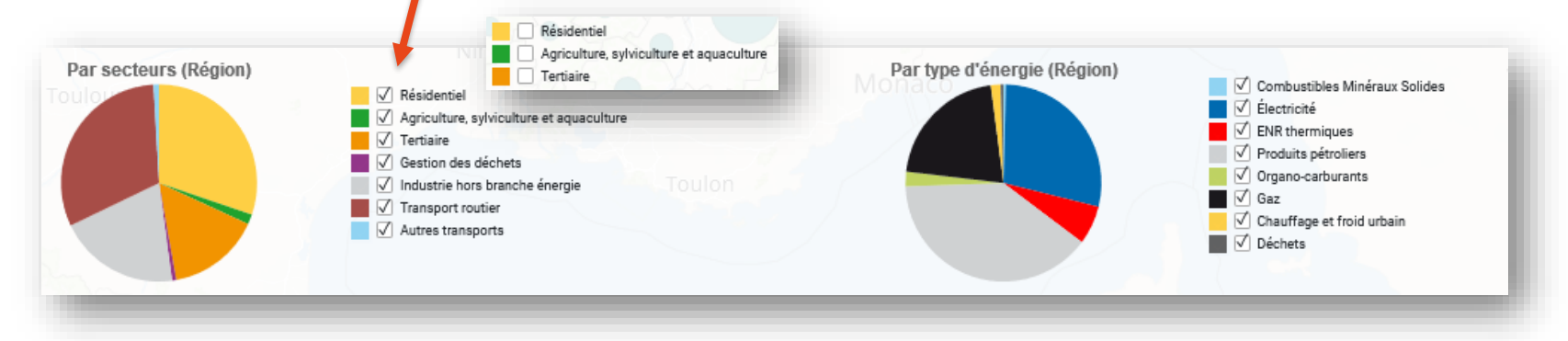

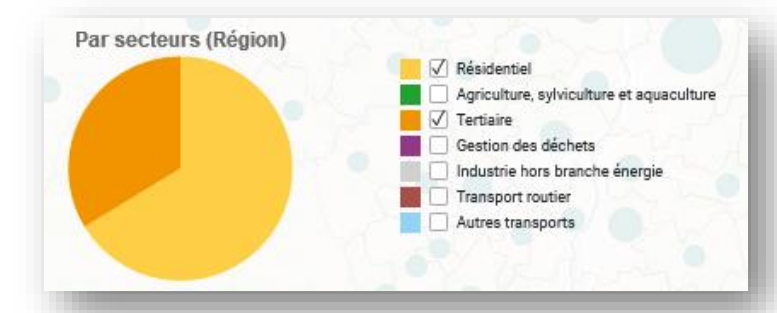

Le camembert est modifié, et l'ensemble des données se mettent à jour sur la base du filtre que vous avez déterminé.

Retrouvez, également, les valeurs en déplaçant la souris.

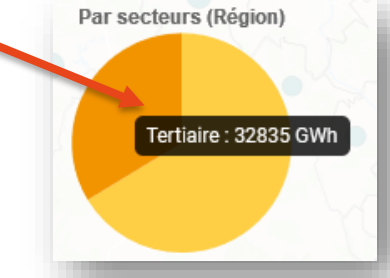

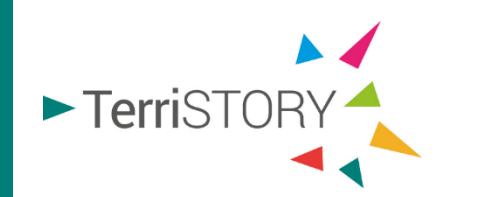

#### Pour visualiser un nouvel indicateur, il vous suffit d'en sélectionner un nouveau parmi ceux présents dans TerriSTORY<sup>®</sup>

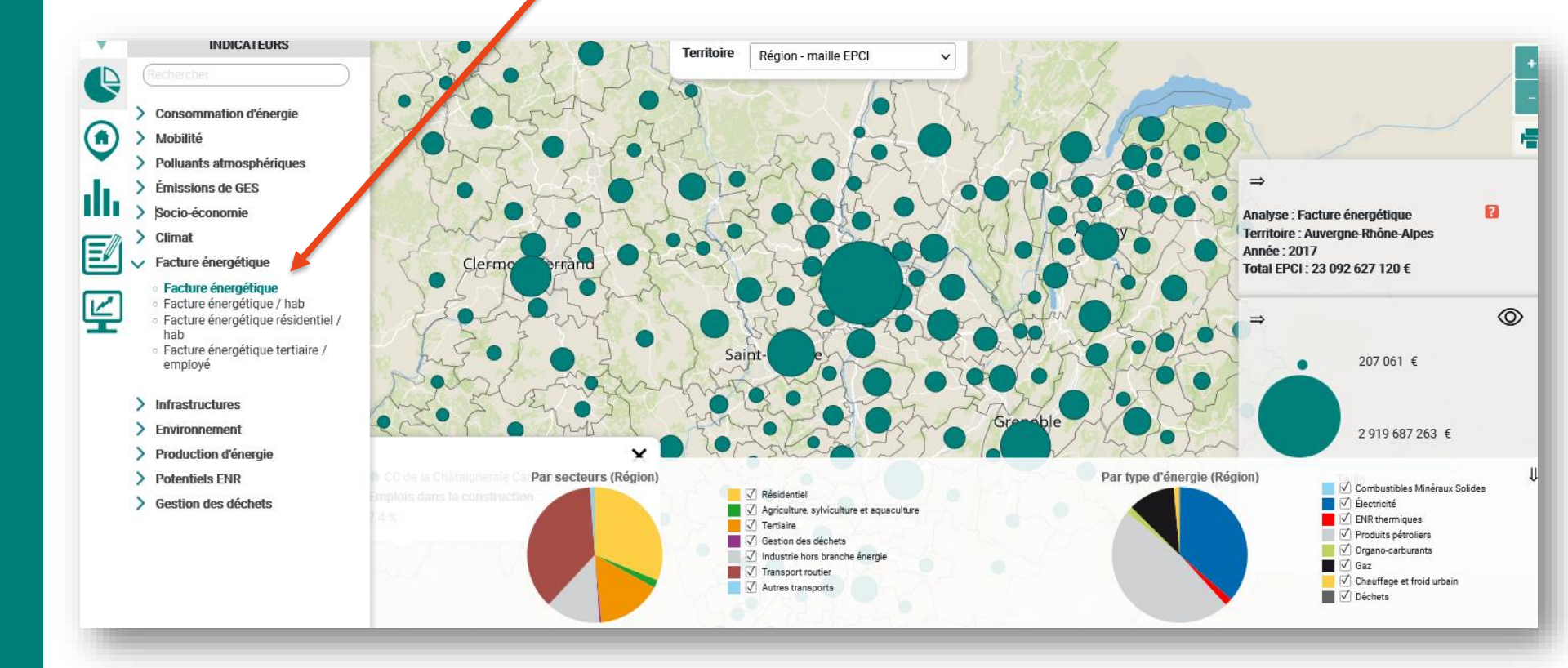

5

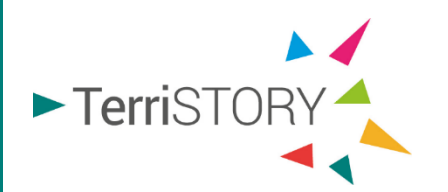

### **Quelques astuces**

Pour accéder à la méthodologie et aux sources de données, cliquez sur Pour télécharger les donnes cliquez sur

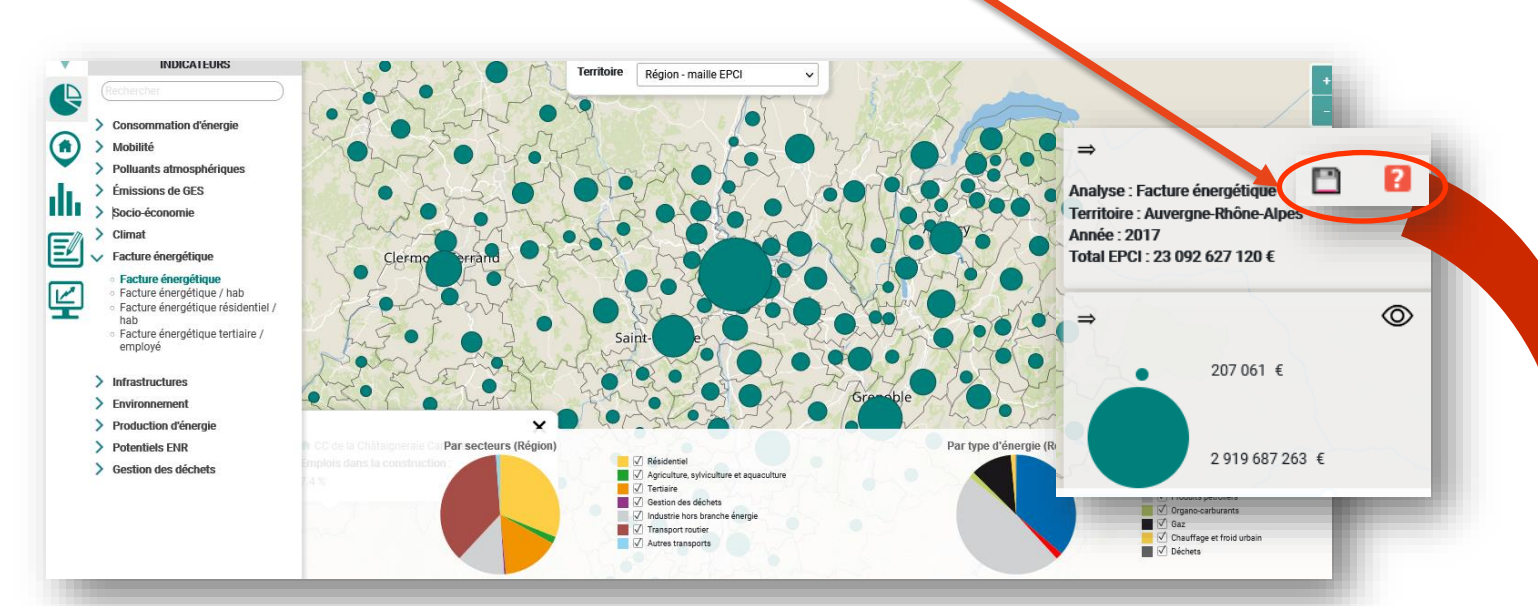

#### Le document méthodologique apparaît

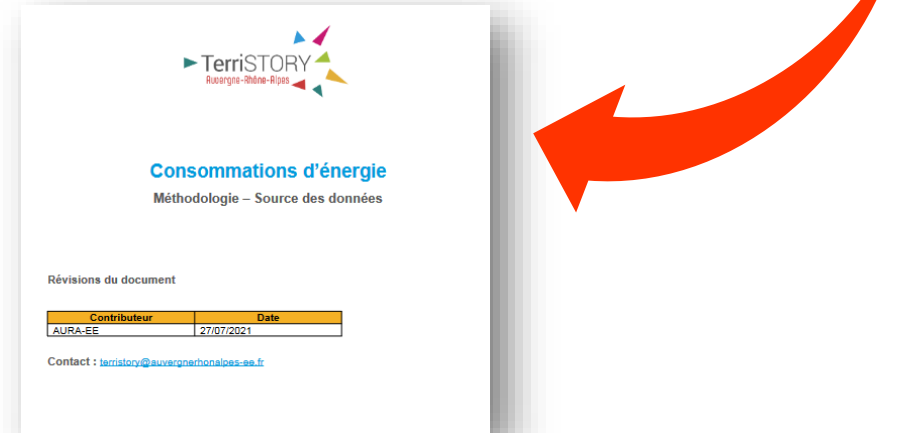

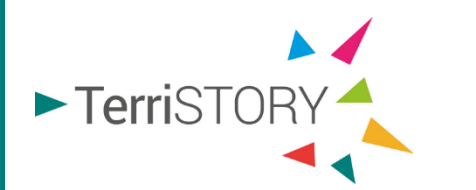

### **Quelques astuces**

TerriSTORY

Pour masquer un élément sur la page, cliquer sur l'icone correspondant

- Pour masquer le menu de gauche
- Pour masquer les différentes légendes ou les représentations graphiques
- Pour masquer les valeurs représentées sur la carte dynamiques
  - Pour imprimer la carte de l'indicateur sélectionné

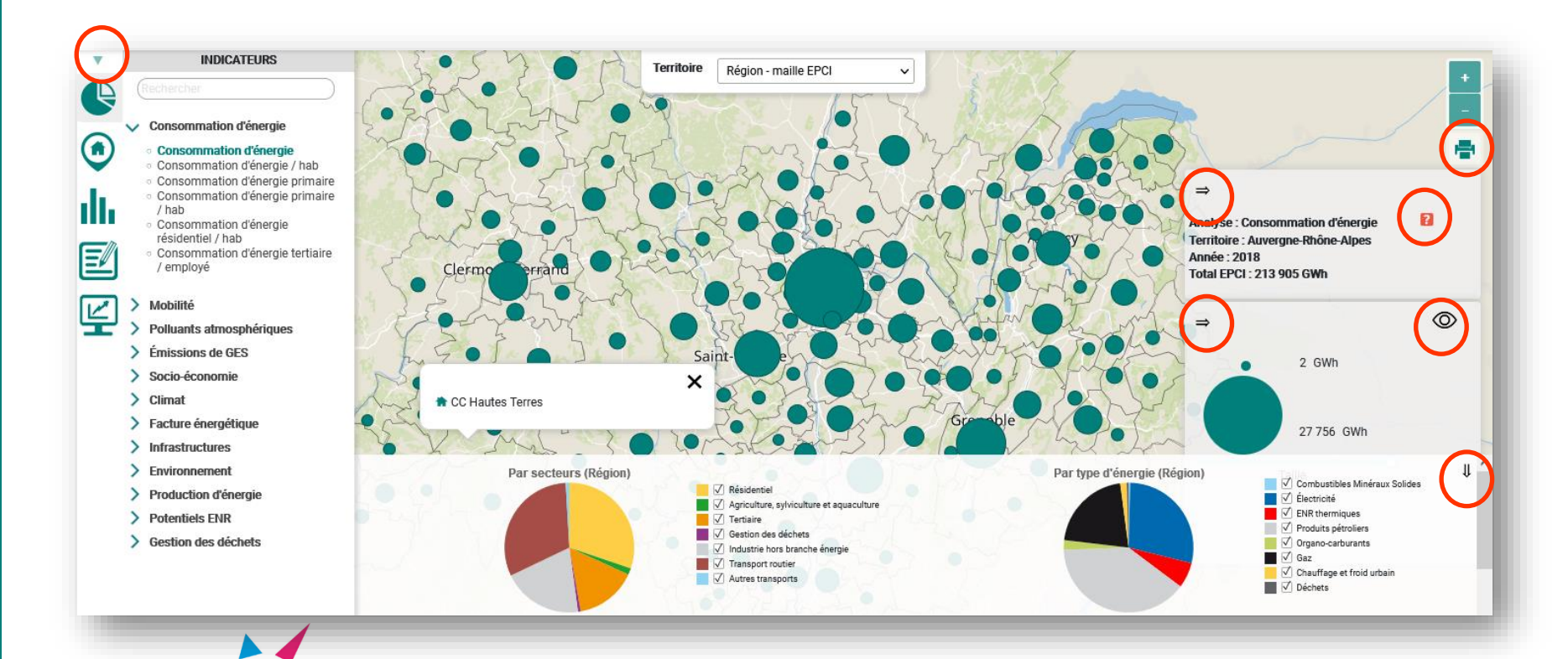

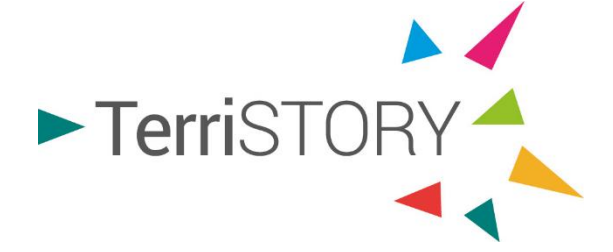

# Retrouvez les différents tuto démo disponibles

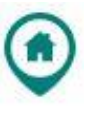

Cartographie d'équipements

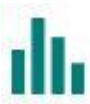

**Consultation d'analyses territoriales** 

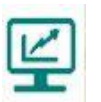

Consultation et création de tableau de bord

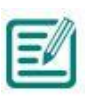

Construction de stratégies territoriales : plans d'actions et impacts

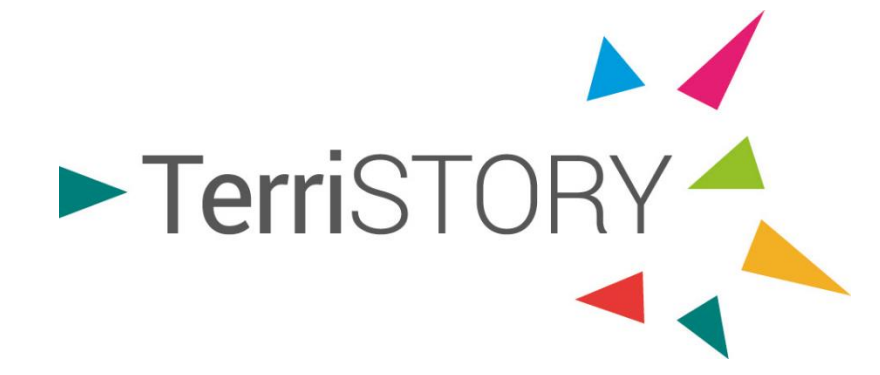

### DE L'INTELLIGENCE COLLECTIVE POUR NOS TERRITOIRES

Contact: terristory@auvergnerhonealpes-ee.fr

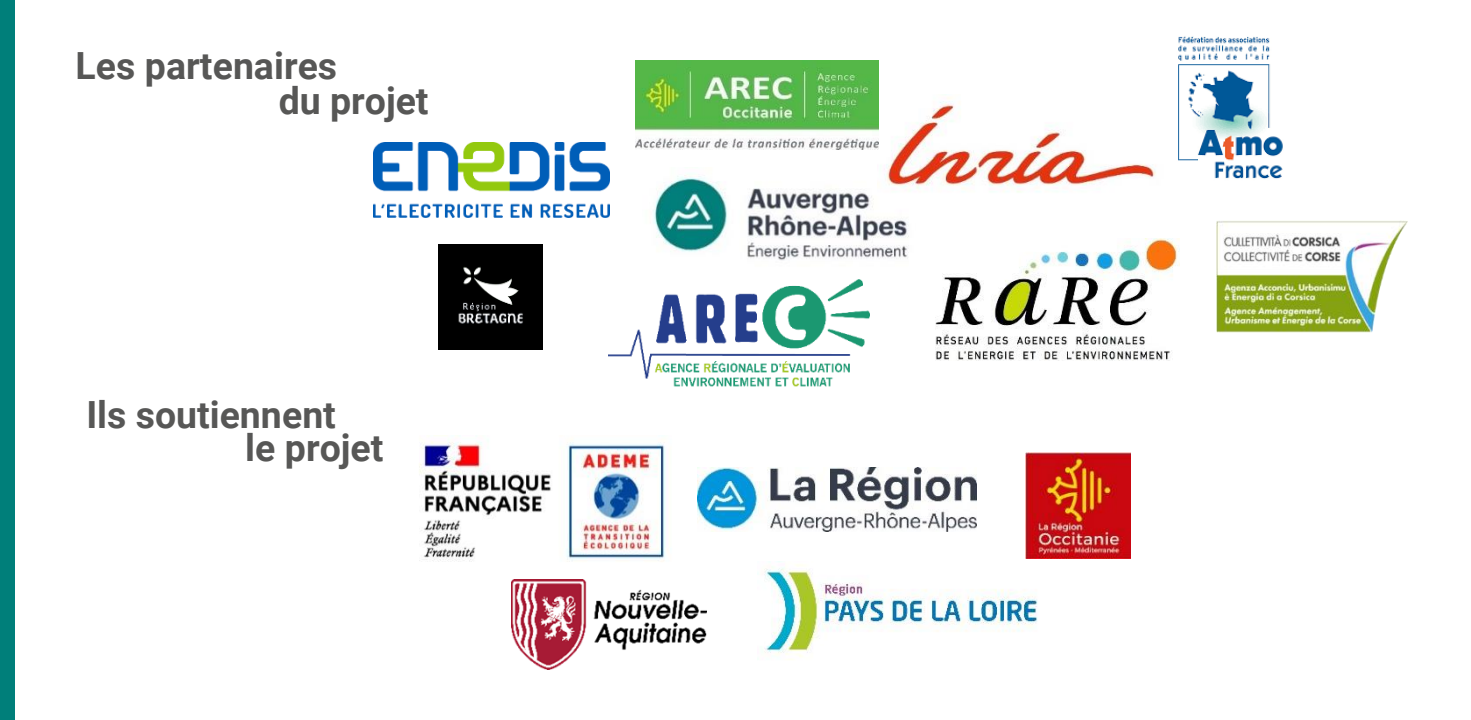